# SONIC THE HEDGEHOG 3 SONIC & KNUCKLES

 $fQ[[f \in ]''' \delta]$   $= -V, \tilde{N}, \odot, \frac{1}{2}$   $\tilde{S}_{1-} \{ \cdot \in ]]$   $f\Box fif...\Box [fo][$   $fXfyfVfff < fXfe][fW] Ef \{ \Box [fifXfXfe][fW]$   $fLfff & fNf^{\Box}[\Box D )$   $fXfg\Box [IfS][$   $fwf < fv, ]Zg, \varphi \cdot \hat{u}$  fzfbfgf & fCf'''  $, w, ]'^{1}/4$ 

# fQ**[[f€,Ì'**l'ð

$$\label{eq:constraint} \begin{split} & []@,\pm,]CD,É,I[]wSONIC THE HEDGEHOG 3[]x[]wSONIC&KNUCKLES[]x,],Q-{,}]f \\ & ftfg,^aŽ\hat{u},B,c,\hat{e},Ä,¢,Ü,\cdot]B,»,\hat{e},¼,\hat{e}'P'],Å-V,Ô,\pm,Æ,à,Å,«,Ü,\cdot,\mu]A,Q-{,ð'±, ,Åfvf@fC,Å,«,é]wSONIC THE HEDGEHOG3 & KNUCKLES[]x,Æ,µ,ÄŠy,µ,P,±,Æ,à‰Â'', ,Å,·]B \end{split}$$

#### ,PDDuSONIC THE HEDGEHOG 3Dv

□uSONIC THE HEDGEHOG 3□v'P'Ì,Å,ÌfvfŒfC,Å,·□B f\fjfbfN□AfefCf‹fX,ð'€□ìfLfff‰fNf^□[,Æ,μ,Ä'I,Ô,± ,Æ,ª,Å,«,Ü,·□Bf]□[f",U,ðfNfŠfA,·,é,Æ□AfGf"fffBf"fO,Æ,È,è,Ü,·□B

#### $, Q \_ D \_ u SONIC \& KNUCKLES \_ v$

□uSONIC&KNUCKLES□v'P'Ì,Å,ÌfvfŒfC,Å,·□B f\fjfbfN□AfifbfNf<fY,ð'€□ìfLfff‰fNf^□[,Æ,μ,Ä'I,Ô,± ,Æ,ª,Å,«,Ü,·□Bf]□[f",U,ðfNfŠfA,·,é,Æ□AfGf"fffBf"fO,Æ,È,è,Ü,·□B

#### ,R $\Box$ D $\Box$ uSONIC THE HEDGEHOG 3 & KNUCKLES $\Box$ v

[uSONIC THE HEDGEHOG 3[]v[]uSONIC&KNUCKLES[]v,Ì,Q-{,ð[]‡'Ì,³,¹,½[]ó'Ô,Å,ÌfvfŒfC,Å,·[]B[]uSONIC 3[]v,Ìf][][f",P,©,çŽn,Ü,è[]Af][][f",U,ðfNfŠfA,·,é,Æ[]A,»,Ì,Ü,Ü[]uSONIC&KNUCKLES[]v,Ìf][][f",P, Ö,Æ[]i,Ý,Ü,·[]B,·,×,Ä,ÌfLfff‰fNf^[][,ð'I'ð,·,é,±,Æ,ª,Å,«,Ü,·[]B

#### **−V**,Ñ,©,½

#### <u>.P.of.[[fh</u> <u>fRf"fyfefBfVf‡f"f.[[fh</u>

#### ,P\_D\_uSONIC THE HEDGEHOG 3\_v ]@\_@\_uSONIC THE HEDGEHOG 3 & KNUCKLES\_v

,Ð,Æ,è,ÅfvfŒfC,∙,é<u>,P,of,∏[fh</u>,Æ□AfXfe□[fWfNfŠfA,Ì'¬,³,ð,Ó,½,è,Å‹£ ,¤<u>fRf"fyfefBfVf‡f"f,□[fh</u>,Ì,QŽí—Þ,ª—p<sup>^</sup>Ó,³,ê,Ä,¢,Ü,·□B

,Ü, $\frac{1}{2}$  []A,<u>P.of,[][fh</u>,Å,Í[]A,¢,;,Î,ñ]‰,ß,ÉfvfŒfC,·,é,Æ,«[]AfLfff‰fNf^[]['l'ð,Å[]uf\ fjfbfN,ÆfefCf‹fX[]v,ð'l,ñ,Å,¨,,Æ[]A,¢,Â,Å;afvfŒfCf,,[][,Q,ªfefCf‹fX,Æ,µ,ÄfvfŒfC,ÉŽQ ‰Á,Å,«[]A<¦—ÍfvfŒfC,ðŠy,µ,Þ,±,Æ,ª,Å,«,Ü,·[]B

f^fCfgf<‰æ−Ê,Å□u1P PLAYER□v,à,μ,-

,  $\label{eq:linear_states} \label{eq:linear_states}, \\ \end{tabular} \label{eq:linear_states} \label{eq:linear_states}, \\ \end{tabular} \label{eq:linear_states} \label{eq:linear_states}, \\ \end{tabular} \label{eq:linear_states}, \\ \end{tabular} \label{eq:linear_states}, \\ \end{t$ 

#### ,Q $\Box$ D $\Box$ uSONIC & KNUCKLES $\Box$ v

#### ,P,of,∏[fh

 $f\fifbfN\_AfefCf<fX\_AfifbfNf<,\dot{l},R\_l,\dot{l}\_ADr.fGfbfOf}f",\dot{l}&A-d,\delta'@,-,\frac{1}{2},\&[A\check{S}e^-,\underline{a}'\dot{O},\underline{z}\check{Z}o,\bar{,}e]"\_X,\dot{l}f]\_[f",\dot{E}'\S,\tilde{n},\dot{A}, ¢, «, Ü, \cdot\_B\check{S}ef]\_[f", \acute{E}fAfNfg,\dot{l},Q,\hat{A}\_Bf{fXfLfff},\dot{A}Dr.fGfbfOf}f",\delta,\hat{a},\dot{A},\dot{A},\bar{,}A\squareA"+,\dot{l}" @ • ``,\frac{1}{2},\underline{z},\delta<~\_o,\cdot,\hat{e},\hat{l}f]\_[f"fNf\check{S}fA,\dot{A},\cdot]B$ 

#### ff[][f^fZfŒfNfg

,P,of,□[fh,Å,Í□A□Å□‰,ÉfZ□[fuff□[f<sup>^</sup>,ðfZfŒfNfg,µ,Ü,·□BfQ□[f€,ð□i,ß,Ä,¢,,Æ"r'†Œo ‰ß,ªŽ©"®"I,ÉfZ□[fu,³,ê,Ä□AŽŸ‰ñ,Í'O‰ñ,Ì'±,«,©,çfvfŒfC,·,é,±,Æ,ª,Å,«,Ü,·□B □`fL□[,Å'I'ð,ð,â,ß□Af<sup>^</sup>fCfgf<‰æ-Ê,É-ß,è,Ü,·□B

 $\begin{array}{l} \underbrace{ff \square [f^, \eth \bullet \hat{U}' \P, \mu, \grave{E}, \overset{a}{_{,}} \varsigma f v f \textcircled{E} f C} \\ \underbrace{ff \square [f^, \eth \bullet \hat{U}' \P, \mu, \grave{E}, \pounds, \mathring{A} f v f \textcircled{E} f C} \\ \underbrace{f \bot f f \oiint o f N f^ \square [f Z f \textcircled{E} f N f g} \\ \underbrace{`\pm, \ll, \eth f v f \textcircled{E} f C, \cdot, \acute{e}, \Huge{E}, \twoheadleftarrow} \\ \underline{\bullet \hat{U}' \P f f \square [f^, \eth \square \acute{A}, \cdot]} \end{array}$ 

#### <u></u> ]Ÿff][f^,ð•Û'¶,μ,È,ª,çfvfŒfC

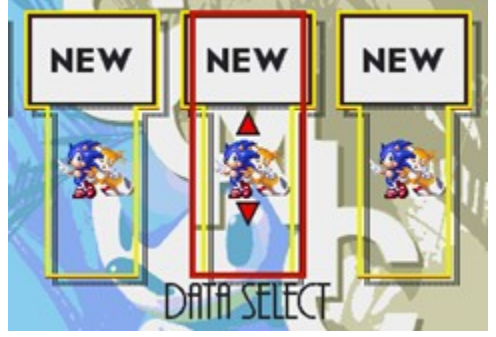

# **□Ÿff**□[f<sup>^</sup>,ð•Û'¶,μ,È,¢,ÅfvfŒfC

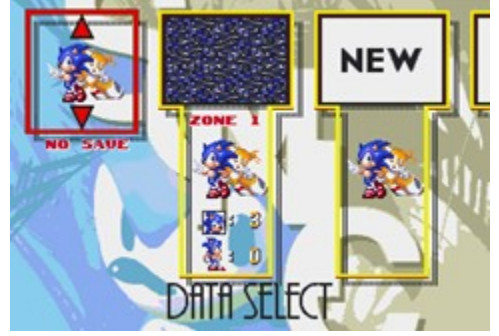

# **□ŸfLfff‰fZfŒfNfg**

□@ff□[f^fZfŒfNfg,Ì,Æ,«,É□A□y□ª□z□y□«□z,ÅfLfff‰,ðfZfŒfNfg,Å,«,Ü,·□B

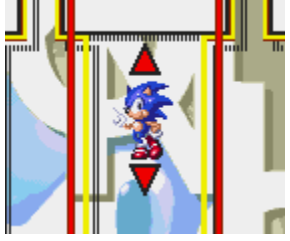

# ∏Ÿ'±,«,ðfufŒfC,∙,é,Æ,«

$$\begin{split} & \square @ff [[f^, \acute{E}, \acute{I}f] \square [f'', \pounds f] f If Xf Gf []f \% f < fh, \grave{I} \square'', \overset{a}{=} \. \check{Z}_{;, \overset{3}{*}} \acute{e}, \dddot{U}, \square B \\ & \square @ \bullet \hat{U}^{\prime} \P, \overset{3}{*}, \grave{e}, \overset{1}{2} f f \square [f^, \grave{I}f L f f f ‰, \acute{I} \bullet \"{I} \square X, \mathring{A}, «, \dddot{U}, \overset{1}{*}, \H{n} \square B \end{split}$$

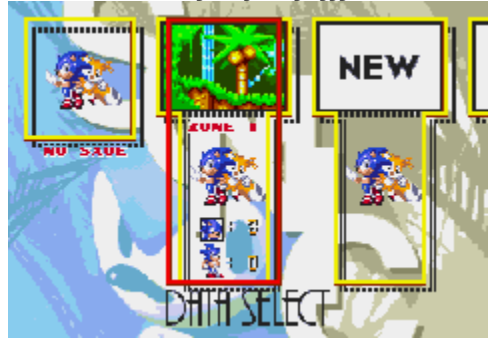

# <u></u>□Ÿ•Û'¶ff□[f^,ð□Á,·

$$\label{eq:spherical_states} \begin{split} & []@, \ensuremath{\varepsilon}, \ensuremath{\dot{i}}, \ensuremath{\ddot{i}}, \ensuremath{\ddot{i$$

$$\label{eq:fight} \begin{split} & = 0 \\ & = 0 \\ &$$

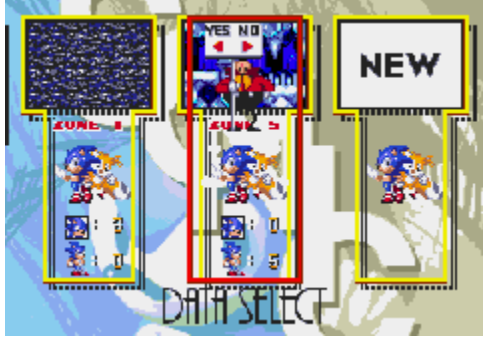

‰æ-Ê,ÌŒ©•û

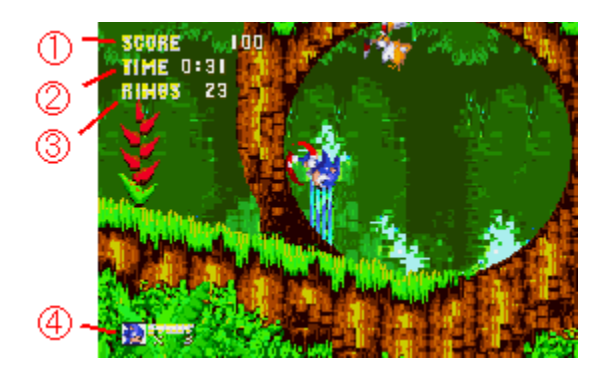

‡@fXfRfA

 $\label{eq:limit} @fXf^[[fg,\mu,\ddot{A}, @, c, \dot{I}fg][f^f<, \dot{I}fXfRfA, \mathring{A}, \cdot ]B$ 

‡Af^fCf€

 $\label{eq:pfafNfg} @PfAfNfg``a, \black{A}, \black{LZ} ZZ SO, \black{ZZ} ZZ SO, \black{ZZ} ZZ SO, \bl$ 

[]@9:59,ð‰z,¦,é,Æf^fCf€fl[[[fo[[,Åf\_fEf",Å,·[]B

‡BfŠf"fO

 $\label{eq:pfafnfg} @ PfAfNfg``a, \ensuremath{\texttt{A}}\ensuremath{\texttt{D}}\ensuremath{\texttt{W}}, \ensuremath{\texttt{B}}, \ensuremath{\texttt{A}}\ensuremath{\texttt{f}}\ensuremath{\texttt{S}}, \ensuremath{\texttt{A}}\ensuremath{\texttt{D}}\ensuremath{\texttt{A}}, \ensuremath{\texttt{D}}\ensuremath{\texttt{B}}\ensuremath{\texttt{D}}\ensuremath{\texttt{A}}\ensuremath{\texttt{B}}\ensuremath{\texttt{B}}\ensuremath{\texttt{A}}\ensuremath{\texttt{D}}\ensuremath{\texttt{A}}\ensuremath{\texttt{D}}\ensuremath{\texttt{A}}\ensuremath{\texttt{B}}\ensuremath{\texttt{B}}\ensuremath{\texttt{A}}\ensuremath{\texttt{A}}\ensuremath{\texttt{D}}\ensuremath{\texttt{B}}\ensuremath{\texttt{B}}\ensuremath{\texttt{A}}\ensuremath{\texttt{B}}\ensuremath{\texttt{A}}\ensuremath{\texttt{B}}\ensuremath{\texttt{A}}\ensuremath{\texttt{B}}\ensuremath{\texttt{B}}\ensuremath{\texttt{A}}\ensuremath{\texttt{B}}\ensuremath{\texttt{A}}\ensuremath{\texttt{A}}\ensuremath{\texttt{B}}\ensuremath{\texttt{A}}\ensuremath{\texttt{A}}\ensuremath{\texttt{B}}\ensuremath{\texttt{A}}\ensuremath{\texttt{B}}\ensuremath{\texttt{A}}\ensuremath{\texttt{A}}\ensuremath{\texttt{A}}\ensuremath{\texttt{B}}\ensuremath{\texttt{A}}\ensuremath{\texttt{B}}\ensuremath{\texttt{A}}\ensuremath{\texttt{B}}\ensuremath{\texttt{A}}\ensuremath{\texttt{A}}\ensuremath{\texttt{A}}\ensuremath{\texttt{A}}\ensuremath{\texttt{A}}\ensuremath{\texttt{A}}\ensuremath{\texttt{A}}\ensuremath{\texttt{B}}\ensuremath{\texttt{B}}\ensuremath{\texttt{A}}\ensuremath{\texttt{A}}\ensuremath{\texttt{$ 

 $\label{eq:started_started_st$ 

 $\label{eq:constraint} []@, \frac{1}{2}, \frac{3}{4}, \mu [] Af_f [] [] [fW, ð Žó, ^, é, \mathcal{A} [] A, », Ì Ž ž Ž [], Á, Ä, ¢, \frac{1}{2} f Š f "fO, Í "o, Ñ Ž U, Á, Ä, \mu, Ü, ¢ ] ] \\$ 

[]@,Ü,·[]BfŠf"fO,ð100ŒÂ[]W,ß,é,Æ,P,t,o,Å,·[]B

‡CfLfff‰fNf^[[Žc,è[]"

$$\begin{split} & \square @ \check{Z}g - p, \mu, \ddot{A}, & (\acute{f}Lfff f Nf^[[, \check{Z}c, \grave{e}]", \mathring{A}, \cdot \square Bf_f Ef", \cdot, \acute{e}, \pounds f \} f Cfif X, P, ^3, \hat{e}, \ddot{A}, \ddot{a}, & \square A \check{Z}c, \grave{e} \square" \\ & \square @, ^3, P, \dot{Z}\check{Z}, \acute{E}f_f Ef", \cdot, \acute{e}, \pounds f Q \square [f \notin f \square [f \circ \square [, \mathring{A}, \cdot \square B ]] \end{split}$$

#### fQ[[f€fl[[fo][]•fRf"fefBfjf...][‰æ-Ê

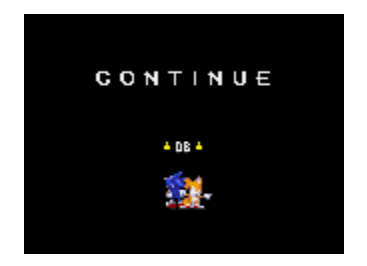

□@fLfff

□...'†,Å,Í'§,Â,¬,ð-Y,ê, ֻ,É

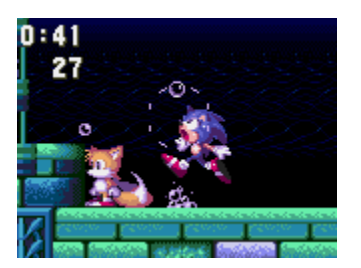

# f|fCf"fgf}\_[fJ][,Å]ÄfXf^][fg

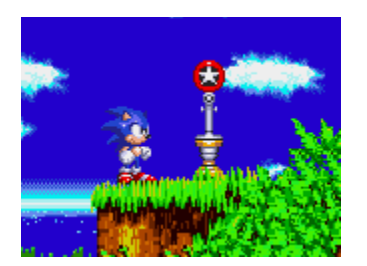

$$\begin{split} & \square @f|fCf"fgf} \square [f] \square [,i \square A \square G, \acute{e}, \pounds fNf < fNf < m , \acute{A}, Ä fsf]fsf]"_- Å, \mu, Ü, \cdot \square B \\ & , \pm , \varkappa, \mu, \ddot{A}, ^{-}, ^{-}, \hat{I} \square A f_f E f", \mu, \ddot{A}, a, », i 'O, \acute{E} \square G, \acute{A}, \frac{1}{2} f \} \square [f] \square [, \dot{I} \square \check{S}, ©, \varsigma \square \ddot{A} f X f^ \square [fg, Å, «, Ü, \cdot \square B ] \\ \end{split}$$

### fŠf"fO,ð[]W,ß,Äf{[][fifXfXfe][fW,Ö

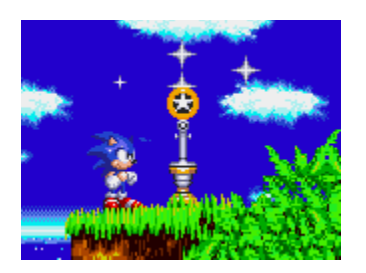

$$\label{eq:starset} \begin{split} & []@fŠf"fO,ð^ê'è^E[]~aZ[],Á,Ä,¢,é,Æ,«,Éf|fCf"fgf}[][f][[,É]]G,é,Æ]]Af|fCf"fgf}][[f]][[]~a,ÉfLf‰fLf \\ & \& @~e~,e,U, ~B_I i] wSonic 3[]x,Å, 150@A^E]]~a[]A, & e^ESO,Å, 120@A^E]]~a[] i] wSonic 3[]x,Å, 150@A^E]]~a[]A, & e^ESO,A, 120@A^E]]~a[] i] wSonic 3[]x,A, 150@A^E]]~a[]A, & e^ESO,A, 120@A^E]]~a[] i] wSonic 3[]x,A, 150@A^E]]~a[]A, & e^ESO,A, 120@A^E]]~a[]a[] i] wSonic 3[]x,A, 150@A^E]]~a[]a[]A, & e^ESO,A, 120@A^E]]~a[]a[]a, & e^ESO,A, 120@A^E]]~a[]a, & e^ESO,A, 120@A^E]]~a[]a, & e^ESO,A, 120@A$$

 $[]@,\pm,\dot{l}]^{-},\dot{l}-\ddot{O},\dot{E}''\dot{O},\tilde{N}[]\check{z},\dot{P},\mathcal{A}[]A\underline{f}\{\underline{l}[\underline{f}\underline{i}\underline{f}\underline{X}\underline{f}\underline{X}\underline{f}\underline{e}][\underline{f}\underline{W},\dot{E}[]i,B,\ddot{U},\cdot]]B$ 

#### , ,â,μ,¢∏ê∏Š,ÉfAf^fbfN

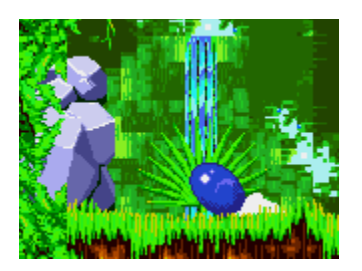

### fXfyfVfff<fŠf"fO,ÅfXfyfVfff<fXfe[[fW,Ö

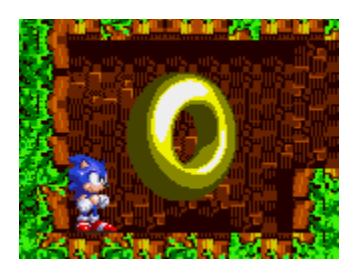

□@‰B,μ•"‰®,â'Ê~H,É,Í□AfAfCfef€,âfXfyfVfff<fŠf"fO,ª‰B,³,ê,Ä,¢,é,Ì,Å□A, ,â,μ,¢□ê□Š,Í,Ç ,ñ,Ç,ñ'²,×,Ä,¢,«,Ü,μ,å,¤□B

 $\label{eq:constraint} @fXfyfVfff < f Xfe_[f , b, U, \cdot] B \\ \end{tabular}$ 

### fAfCfef€,Åfpf□□[fAfbfv

□@‰ñ"]fWfff"fv,âfX□[fp□[fXfsf"f\_fbfVf...,ÅfAfCfef€f{fbfNfX,ÉfAf^fbfN,·,é,Æ□A,¨"¾,ŕ֗ <u>~,ÈfAfCfef€,ªŽè,É</u>"ü,è,Ü,·□B

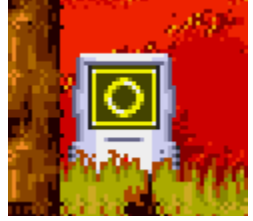

<u>]@frfbf010fŠf"</u>f0

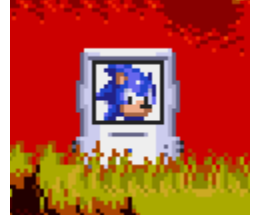

]@,**P,t,o** 

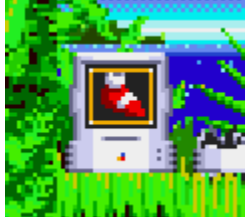

fvfŒfCf,,□[fLfff‰,ÌŽc,è□",ªfvf‰fX,P

fŠf"fO,ªfvf‰fX10ŒÂ

^ê'莞ŠÔ,¾,⁻'−,éfXfs□[fh,ªfAfbfv

©fnfCfXfs[[fh

[]@-³**"G** 

^ê'莞ŠÔ,¾,⁻ƒ\_ƒ□□[ƒ₩,ðŽó,⁻,È,,È,é

#### fofŠfA,ÌŒø‰Ê,ÆfXfyfVfff‹fAf^fbfN

$$\label{eq:rescaled} \begin{split} & []@,R,\hat{A},\hat{I}fof\check{S}fA,\acute{E},\acute{I}, *, \hat{e}, \frac{1}{4}, \hat{e}^{\uparrow}\acute{a}, \acute{A}, \frac{1}{2}``\acute{A}'```+, \hat{e}, \ddot{U}, \cdot []B \\ & fXfyfVfff < fAf^{fbfN}, \delta\check{Z}g, |, \acute{e}, \dot{I}, \acute{I}f \\ ffbfN, \frac{3}{4}, \frac{7}{4}, \hat{A}_{1}^{fbfN}, \delta\check{Z}g, |, \acute{e}, \dot{I}, \acute{I}f \\ & \%\hat{E}, \frac{3}{4}, \frac{7}{4}, \hat{A}_{1}^{f}XfyfVfff < fAf^{fbfN}, \acute{I}\check{Z}g, |, \ddot{U}, \frac{1}{4}, \ddot{n}_{1}^{I}B \end{split}$$

[]@‰ñ"]fWfff"fv'†,É[]yEnter[]z,ÅfXfyfVfff‹fAf^fbfN,Å,·[]B

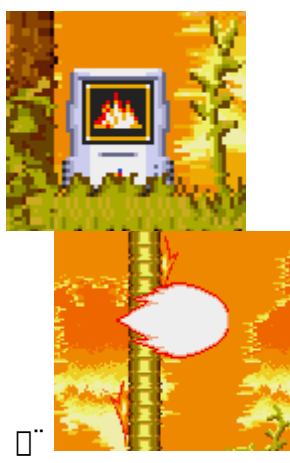

]@ftfŒfCf€fofŠfA

%<br/>
%<br/>  $\mathbb{Z}_{1,2}^{1}=0^{1}, \mathbb{Z}_{2,2}^{1}, \mathbb{Z}_{2,2}^{1}, \mathbb{Z}_{2,$ 

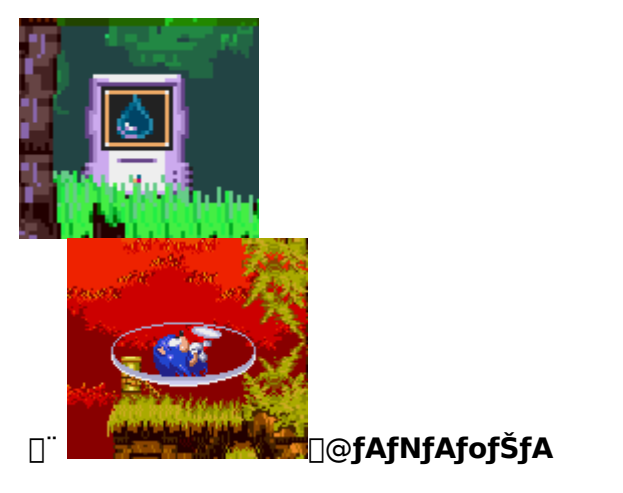

 $\label{eq:constraint} \square \dots ``+, \mathring{A}, \grave{i}`\$, \hat{A}, \neg, \overset{a}{,} \mbox{,} \mbox{,} \m$ 

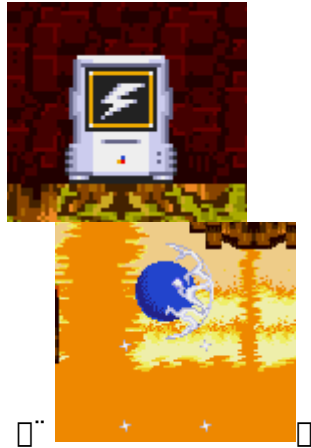

□@fTf"f\_□[fofŠfA

<ß,,ÌfŠf"fO,ð<z,¢Šñ,¹,é[]B[]...'†,É—Ž,¿,é,Æ,È,,È,é[]B fXfyfVfff<fAf^fbfN,Í,Q'ifWfff"fv[]B

# f{fXfLfff‰,ÉfAf^fbfN

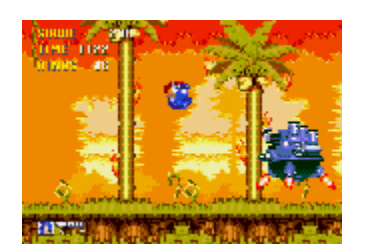

□@fAfNfg,Ìf‰fXfg,Å,Íf{fXfLfff‰,ª'Ò,¿Žó,<sup>−</sup>,Ä,¢,Ü,·□B □@,Í,°,μ,¢□UŒ,,ð,©,í,μ,Ä□A‰ñ"]fWfff"fv,ÅfAf^fbfN,μ,ĉº,³,¢□B

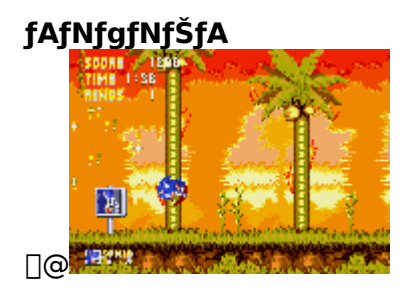

$$\begin{split} & \| @f{fXfLfff}, \delta, \hat{a}, A, \hat{A}, \bar{A}, \dot{A}, \dot{A$$

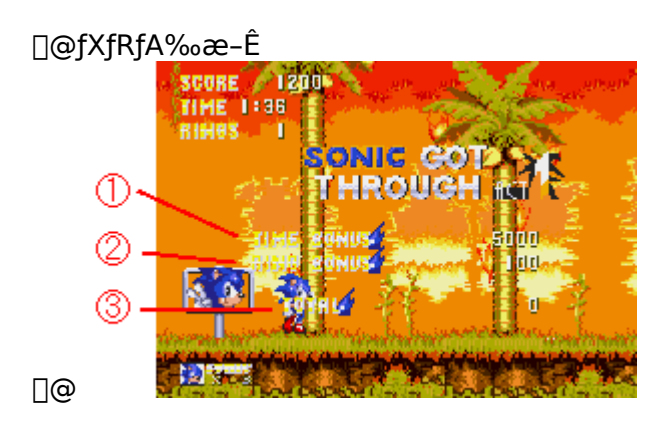

□@‡@fNfŠfAf^fCf€,ª'Z,¢,Æ□,"¾"\_,É,È,éf^fCf€f{□[fifX □@‡AŽæ,Á,½fŠf"fO,ª'½,¢,Æ□,"¾"\_,É,È,éfŠf"fOf{□[fifX □@‡BfXfRfA,Ìfg□[f^f<

#### fRf"fyfefBfVf‡f"f,□[fh

$$\label{eq:linear_states} \begin{split} & \square@f\fifbfN\DEfefCf\fx\DEfifbfNf\fx\g, \circlet\fx\g, \circlet\fx\g, \fx\g, \fx\g\g, \fx\g, \fx\g, \fx\g, \fx\g, \fx\g\$$

<u>f.□[fhfZfŒfNfg</u> <u>fAfCfef€ flf"□^flft</u> <u>'€□ì•û-@,Ɖæ-Ê,ÌŒ©•û</u> <u>fŒ□[fX^ÈŠO,̉æ-Ê,É,Â,¢,Ä</u> <u>'Î□ífR□[fX</u> <u>'Î□íf,□[fh,ÌfAfCfef€</u>

### f,[[fhfZfŒfNfg

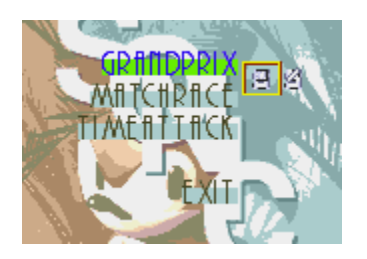

GRAND PRIX[]c[]c'S,TfŒ[][fX,Å'Î[]í,·,éfOf‰f"f∨fŠf,[][fh[]B MATCH RACE[]c[]c,PfŒ[][fX,Ì,Ý,ð'Î[]í,·,éf,[][fh[]B TIME ATTACK[]c[]c,P[]I—p,Ìf^fCf€fAf^fbfNf,[][fh[]B EXIT[]c[]cf^fCfgf<‰æ-Ê,É-ß,é[]B

# fAfCfef€,ÌfIf"**□**^fIft

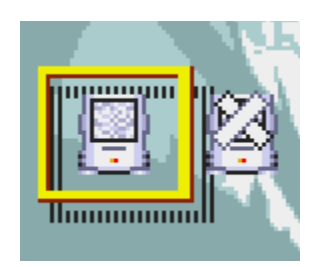

□@GRAND PRIX,ÆMATCH RACE,ÌfAfCfef€"o□ê,ÌfIf"□^fIft,ð□A□y□©□z□y□¨□z,ÅfZfŒfNfg,Å,«,Ü,·□B □@TIME ATTACK,ÍfAfCfef€,È,μ,Å,·□B

#### '€]ì•û-@,Ɖæ-Ê,ÌŒ©•û

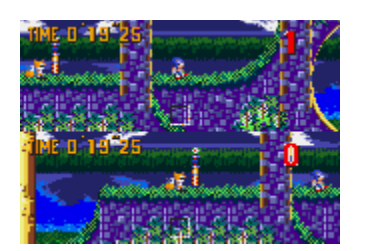

$$\begin{split} & [] @` \in [] \cdot \hat{u} - @, i, P, of, [] [fh, \mathcal{E}, ", È, \P, Å, \cdot [] B, Q, o, i] @[] \ddagger, i[] A^{`} È \\ & \& ^{\circ}, if L[[, Å' \in [] i, \mu, Ü, \cdot [] BfWf \ddagger fCfX fefBf bf N, ð Žg - p, \cdot, é, \pm, \mathcal{E}, a & A^{"} , Å, \cdot [] B[]^{"} \underline{Options} \end{split}$$

$$\label{eq:alpha} \begin{split} & []@'\hat{l}][fh,\hat{l}] & \& & & = \hat{E}, \\ & []@MATCH RACE, \\ & & & \\ & ETIME ATTACK, \\ & & & \\ & & & & \\ & & & & \\ & & & \\ & & & & \\ & & & & \\ & & & & \\ & & & & \\ & & & & \\ & & & & \\ & & & & \\ & & & & \\ & & & & \\ & & & & \\ & & & & \\ & & & & \\ & & & & \\ & & & & \\ & & & & \\ & & & & \\ & & & & \\ & & & & \\ & & & & \\ & & & & \\ & & & & \\ & & & & \\ & & & & \\ & & & & \\ & & & & \\ & & & & \\ & & & & & \\ & & & & \\ & & & & & \\ & & & & \\ & & & & \\$$

<u>‰æ-Ê,ÌŒ©,©,½</u>

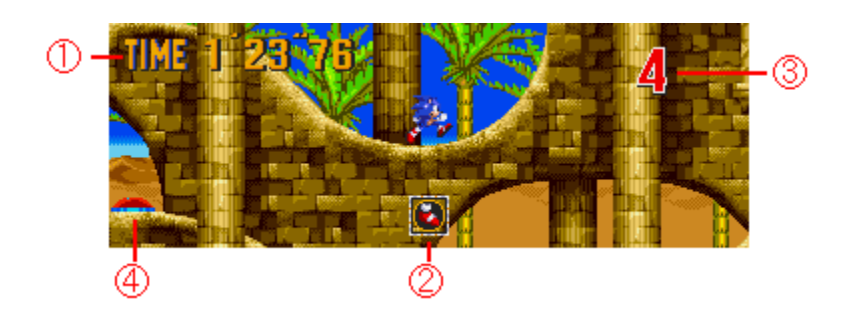

‡AŽæ,Á,½fAfCfef€,ð•\ަ□B fXfs□[fhfAfbfv□EfXfs□[fhf\_fEf"□EfŠf"fO,Ì,Ý□B

‡B,¢,܉½Žü–Ú,©,ð•\ަ[]B ]@,Ç,Ìf,[][fh,Å,à,PfŒ[][fX,ÍfR[][fX,ð,TŽü,∙,é[]B

 $\label{eq:cfXfCfbf`,} \delta''``+, `P, \ensuremath{\mathcal{E}}`` i \label{eq:cfXfCfbf`,} \delta''`+, `P, \ensuremath{\mathcal{E}}`` i \label{eq:cfXfCfbf`,} a, `A, ``, `e \label{eq:cfXfCfbf`,} b, `e \label{eq:cfXfCfbf`,} b, `e \label{eq:cfXfCfbf`,}$ 

# fŒ[[fX^ÈŠO,̉æ-Ê,É,Â,¢,Ä

GRAND PRIX MATCH RACE TIME ATTACK

#### **GRAND PRIX**

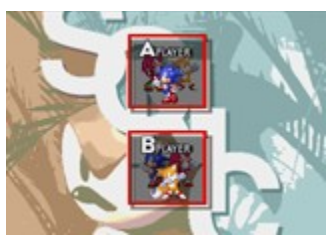

**]@fLfff‰fZfŒfNfg** 

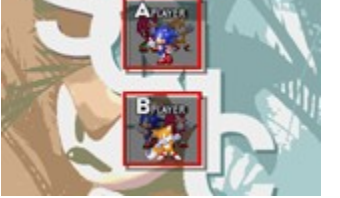

fvfŒfCf,,,[[,P,ĺ]y]©]z]y[]¨]z[]{[]yEnter[]z,ÅfLfff‰fZfŒfNfg]B fvfŒfCf,,\_[[,Q,ĺ]y,`]z,ÅfGf"fgfŠ][]B[]y,w]z[]y,u]]z[]{]y,`]z,ÅfLfff‰fZfŒfNfg]B

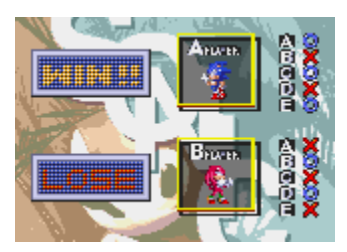

[]@[]Ÿ″s∙\ަ

WIN!!,ª[]Ÿ—~ŽÒ,Å[]ALOSE,ª"sŽÒ[]BTIE..,ĺ^ø,«•ª,¯[]B <code>]yEnter]z,Å,TfŒ][fX,²,Æ,Ìf^fCf€,Æfg][f^f<f^fCf€,ð•\ަ]B</code>

#### MATCH RACE

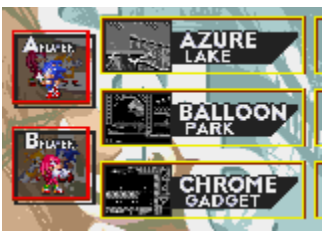

]@fLfff‰fZfŒfNfg

[@fR][fXfZf@fNfg

[]y[]ª[]z[]y[]«[]z,ÅfR[][fXfZfŒfNfg[]B‰æ–ʉE,Ìf^fCf€,ÍTIME ATTACK,ÌŽž,ÌfxfXfgf‰fbfv[]B

fvfŒfCf,,,[[,P,ĺ]y]©]z]y[]¨]z[]{[]yEnter[]z,ÅfLfff‰fZfŒfNfg]B

#### TIME ATTACK

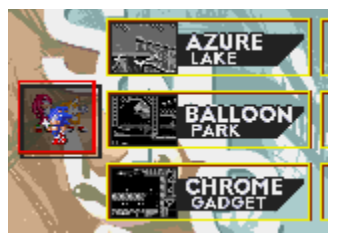

[@fLfff‰fZfŒfNfg

 $[]y] @ []z[]y] " []z[] { []yEnter[]z, ÅfLfff‰fZf@fNfg[]B}$ 

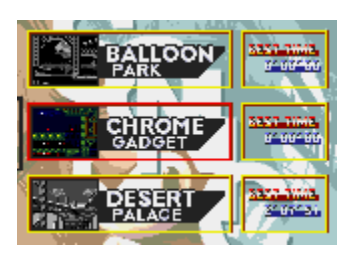

]@fR][fXfZfŒfNfg

[]y[]ª[]z[]y[]«[]z,ÅfR[][fXfZfŒfNfg[]B‰æ–ʉE,Ìf^fCf€,ĺfxfXfgf‰fbfv[]B

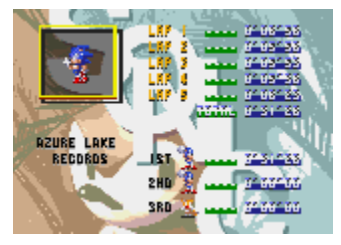

]@f^fCf€‰æ-Ê

,P□`,TŽü,Ìf‰fbfvf^fCf€,Æfg□[f^f‹f^fCf€,ð•\ަ□B fxfXfg,R,Ü,Å,Ìf^fCf€,È,ç,Î□AfŒfR□[fh,Æ,μ,ĕۑ¶□B

# '븒fR∏[fX

| AZURE LAKE    | ~A'±f‹[[fv,Ì, ,éŒÎ,Ì[],'¬fR[[[fX[]B |
|---------------|-------------------------------------|
| Baloon Park   | ∙—'DfWfff"fv,ª□Ÿ∙‰,Ìf fCf"fg□B      |
| CHROME GADGET | ŽdŠ ,¯,Ìʻ½,¢fefNfjfJf<,ÈfR□[fX□B    |
| DESERT PALACE | fS□[f<'O,Ì□»,Ì<´,É,Í—v'□^Ó□B        |
| ENDLESS MINE  | []㉺,É[]L,ª,é[]B"¹,Å"²,«,"²,©,ê,Â[]B |

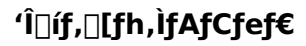

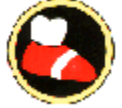

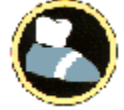

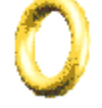

 $\label{eq:starset} []@fŠf"fO]c]c^{e}m, \circle{3}, \circle{3}, \$ 

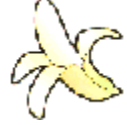

]@fofifi□c□c□G,é,Æ'n-Ê,É—Ž,¿,Ä"¥,Þ,ÆŠŠ,é

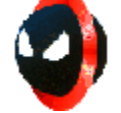

 $]@\check{Z}@`-"\check{s}'e]c]c]G,\acute{e},\pounds'n-\hat{E},\check{o}`-,\grave{e}]o,\mu,\ddot{A},\hat{O},\hat{A},@,\acute{e},\pounds''\check{s}"]B$ 

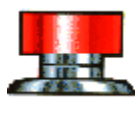

 $[]@fofl[]c[]c[]G,\acute{e},\emph{E}'n-\acute{E},\acute{E}-\check{Z},;;\"{A}"```+,\blacktriangleright,\And```afWfff"fv$ 

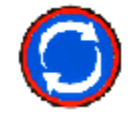

]@f`fFf"fW]c[c'Î[í'ŠŽè,ÆŽ©•ª,ÌfAfCfef€,ðf`fFf"fW

## Šî-{'€∏ì

 $fL\square[f{\Box[fh\BoxEfWf\pmfCfXfefBfbfN,Å,Ì'\in])}$   $\stackrel{`AZefAfNfVf\pmf"}{ftf<\infty e^-E}$   $f\square[fY]$   $fQ\Box[fE,]\BoxÄfXf^\Box[fg]$  fSfZfbfg $fQ\Box[fE,]\Box]=^1$ 

### fL□[f{□[fh□EfWf‡fCfXfefBfbfN,Å,Ì'€□ì

□@fL□[f{□[fh,ÆfWf‡fCfXfefBfbfN□A,Ç,¿,ç,ðŽg—p,·,é,©,Ì•Ï□X,Í□Af□fjf... □[fo□[,ÌOptions,Ìfvf<f\_fEf"f□fjf...□[,©,ç□AUse Keyboard(Joystick),ð'I'ð,·,é,±,Æ,Å□s,¢,Ü,·□B

 $\square@[\;\pm, \hat{e}, \hat{I} \bullet W[] €, \hat{I}[] Ý'è, Å, , e]AfIfvfVf‡f", Å[]D, «, ÈfL[][,ð, », \hat{e}, ¼, \hat{e}, ÉŠ,,, e]U, é, ± , Æ, à, Å, «, Ü, ·[]B[]" <u>Options</u>$ 

#### fL□[f{□[fh,Å,Ì'€□ì

#### fWf‡fCfXfefBfbfN,Å,Ì'€∏ì

 $\label{eq:started_started_st$ 

#### "ÁŽêfAfNfVf‡f"

 $fX \square fp \square fXfsf"f_fbfVf... \square if \ fj fbf \ \square AfefCf < fX \square Afifbf \ N < \square j$ , v‰n" ]fAf ^ fbf \ \square if \ fj fbf \ N, 3/4, - \square j fXfyf \ fAf ^ fbf \ \square if \ fj fbf \ N, 3/4, - \square j "ò, ñ, 3/4, è‰j, ¢, 3/4, è \square if efCf < fX, 3/4, - \square j fVfbf \ fAf ^ fbf \ \square if efCf < fX, 3/4, - \square j fefCf < fX,  $\lambda < ! - lf \ f Cf \ ff \ fbf \ N - fefCf < fX, \lambda, A_{,, -} \square j$ ŠŠ < ó, · . é \square if lf bf \ N < . 3/4, - \square j • Ç, É, Â, ©, Ü, é □ if lf bf \ N < . 3/4, - \square j
[@ [@[]y]«]z,ð‰Ÿ,μ,½,Ü,Ü]{[]yEnter]z,ÅfXfsf",ðŠJŽn]B [@]y]«]z,ð•ú,¹,ÎfXfsf",μ,È,ª,çf\_fbfVf...,ÅfXf^][fg]B

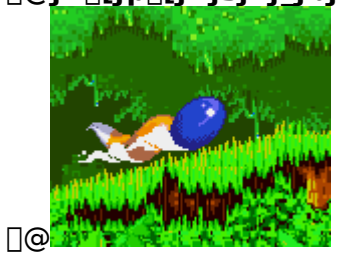

]@<mark>fX][fp][fXfsf"f\_fb</mark>fVf...]if\fjfbfN]AfefCf<fX]AfifbfNf<]j

 $\label{eq:started_started_st$ 

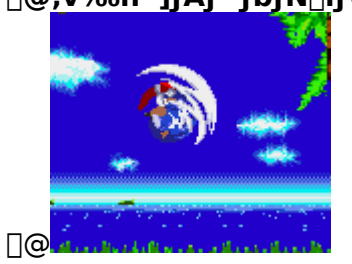

]@<u>,v‰ñ"]fAf^fbfN</u>]if\fjfbfN,¾,<sup>-</sup>]j

# ]@fXfyfVfff<fAf^fbfN]if\fjfbfN,¾,<sup>-</sup>]j

$$\label{eq:linear_state} \begin{split} & [] @ fof \c{S}fA, \delta \c{Z}[], \c{A}, \c{A},$$

# ]@<u>"ò,ñ,¾,è‰j,¢,¾,è</u>]ifefCf‹fX,¾,<sup>~</sup>]j

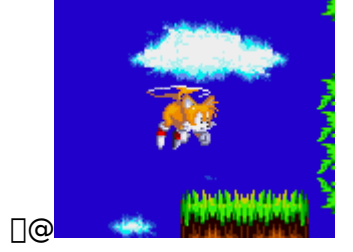

[]@‰ñ"]fWfff"fv'†,É[]yEnter[]z<sup>~</sup>A'Å,Åfvf<fvf‹<ó,ð"ò,Ô[]B []@[]...'†,¾,ÆŒ¢,©,«‰j,¬,É,È,é[]B []@'·,¢ŽžŠÔ'±,<sup>−</sup>,é,Æ[]A"æ,ê,Ä"ò,ñ,¾,è‰j,¢,¾,è,Å,«,È,,È,é[]B

# <u>]@fVfbf|fAf^fbfN</u>]ifefCf‹fX,¾,<sup>-</sup>]j

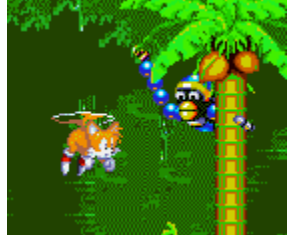

[]@<ó,ð"ò,ñ,Å,¢,é,Æ,«[]A‰ñ"],µ,Ä,éfVfbf|,Å"G,ÉfAf^fbfN,µ,½,è'e,ð'µ,Ë•Ô,µ,½,è,Å,«,é[]B []@fVfbf|^ÈŠO,ĺf\_f][][fW,ðŽó,⁻,é,Ì,Å'€[]ì,ĺ[]T[]d,É[]B

# <u>]@fefCf<fX,Ì<¦—ĺfv</u>fŒfC]if\fjfbfN]•fefCf<fX,Ì,Æ,«]j

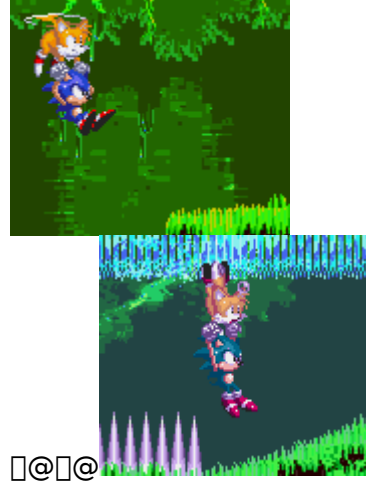

[]@"ò,ñ,Å,¢,éfefCf‹fX,ÉŒü,©,Á,Äf\fjfbfN,ª‰ñ"]fWfff"fv,·,é,Æ[]AfefCf‹fX,É,Â,©,Ü,ê,é[]B []@fefCf‹fX,ð'€[]ì,·,ê,Î[]Af\fjfbfN,ª[]s,¯,È,¢[],,¢[]Š,É,à[]s,¯,é[]B <u>]@ŠŠ<ó,∙,é]ififbfN</u>f<,¾,⁻]j

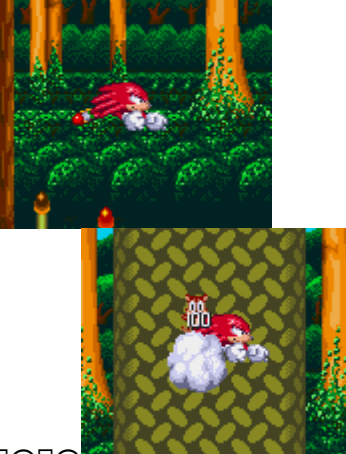

]@]@

 $\label{eq:started_started_st$ 

# **]@•Ç,É,Â,©,Ü,é]ififb**fNf<,¾,⁻]j

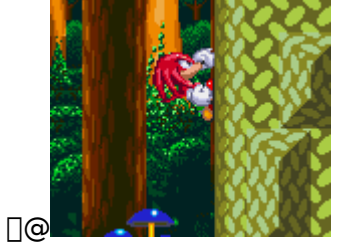

$$\begin{split} & [@\check{S}\check{S} < \acute{o}, \mu, \grave{E}, {}^{a}, \varsigma \bullet \varsigma, \acute{E}, \acute{O}, \acute{A}, {}^{c}, \acute{e}, \mathcal{E} \bullet \varsigma, \acute{E}, \acute{A}, {}^{c}, \ddot{U}, \acute{e}, \acute{e}] B & \\ & \hat{e}, \ddot{A} []yEnter []z, \mathring{A}, \ddot{U}, \frac{1}{2} \check{S}\check{S} < \acute{o}, \mathring{A}, \ll, \acute{e} []B \\ & [@\bullet \varsigma, \acute{E}, \mathring{A}, {}^{c}, \ddot{U}, \acute{A}, \ddot{A} []y []^{a} []z []y [] \ll []z, \mathring{A} \bullet \varsigma, \eth^{*}o, \acute{A}, \frac{1}{2}, \grave{e} [] \sim , \grave{e}, \frac{1}{2}, \grave{e}, \mathring{A}, \ll, \acute{e} []B \end{split}$$

#### ftf<‰æ-Ê

# f|□[fY

[]@fQ[[f€,ð^ꎞ'†'f,μ,½,¢Žž,ĺ[]Af[]fjf...[[fo[][,ÌPause,Ì]€-

Ú,ðf}fEfX,ÅfNfŠfbfN,∙,é,©∏A∏yF3∏z,ð‰Ÿ,μ,Ä,,¾,³,¢∏B,à,¤^ê"x∏yF3∏z,ð‰Ÿ,∙,Æ∏AfQ∏[f€ ,ª∏ÄŠJ,³,ê,Ü,∙∏B

# fQ□[f€,Ì□ÄfXf^□[fg

# fŠfZfbfg

[]@fQ[[f€,Ì'I'ð‰æ-Ê,É-ß,è,½,¢Žž,Í[]Af[]fjf...[[fo][,ÌReset,Ì]]€-Ú,ðf}fEfX,ÅfNfŠfbfN,µ,Ä,-,¾,³,¢[]B[]wSONIC THE HEDGEHOG 3[]x[]wSONIC & KNUCKLES[]x[]wSONIC THE HEDGEHOG 3 & KNUCKLES[]x,Ì,¢,,,ê,©,ð'I'ð,Å,«,鉿-Ê,É-ß,è,Ü,·[]B

# fQ[[f€,Ì[]—¹

[]@fQ[[f€,ð[]I—¹,μ,½,¢Žž,ĺ[]Af[]fjf...[[,©,çExit,ð'l,Ô,©[]A[]yAlt[]z[]{[]yF4[]z,ð‰Ÿ,μ,Ä,-,¾,³,¢[]B

# f[]fjf...[[fo[[

Game Menu Options Help Menu

#### Game Menu

Restart Game[]@[]"<u>fQ[[f€,Ì[]ÄfXf^[[fg</u> Reset]]@[]"<u>fŠfZfbfg</u> Pause[]@[]"<u>f][[fY</u> Special Stage Mode[]@fXfyfVfff<fXfe[[fW,Ì,Ý,ðŠy,µ,Þ,±,Æ,ª,Å,«,Ü,·[]B[]"<u>fXfyfVfff<fXfe[[fWf,][fh</u> Exit]]@[]"<u>fQ[[f€,Ì[]]—1</u>

#### fXfyfVfff<fXfe[[fWf,][fh

$$\label{eq:constraint} \begin{split} &-\{\bullet \dot{O}, \mathcal{E}, \dot{I} \bullet \hat{E}, \dot{E} - p^{\circ} \dot{O}, {}^{3}, \hat{e}, {}^{1}\!\!{}_{2}fXfyfVfff {}_{5}fXfe[[fW, \delta \check{S}y, \mu, P, \pm ], \mathcal{E}, {}^{a}, \dot{A}, {}^{a}, \ddot{U}, \cdot ]B[]y]^{a}]z[]y] {}^{a}[z, \lambda] {}^{a}[fN, \dot{I}f][[fN, \dot{I}f]][fN, \dot{I}f][fN, \dot{I}f]][fN, \dot{I}f]][fN, \dot{I}f]][fN, \dot{I}fN, \dot{I}f$$

$$\label{eq:conditional} \begin{split} & \& e^{\hat{E}} e^{\hat{E}} + \tilde{Z}_{,,3}^{*}, \hat{e}, \hat{A}, \varphi, \hat{e} CODE, \hat{I}_{A}, w, \hat{I} - \hat{E}, \hat{I}_{f} pf Xf_{\Box} [fh, A, \cdot \Box B, \pm , \hat{E}, \hat{A}, \varphi, \hat{A}, \varphi, \hat{A}, \hat{A},$$

$$\label{eq:constraint} \begin{split} &, \ddot{U}, \frac{1}{2} \Box A \Box u START \Box v, \acute{E}f J \Box [f \backslash f <, \eth \Box \ddagger , i, 1, \ddot{A} \Box y \Box @ \Box z \Box y \Box `` \Box z, \r{A}f J \Box [f \backslash f <, \grave{I} \Box F, \overset{a}{=} \bullet \ddot{I}, \acute{i}, \grave{e}, \ddot{U}, \cdot \Box B \Box \check{s}, \overset{a}{=} \Box \mathring{A}, ¢, \mathcal{E}, «, \acute{l}f \land f ) \\ &f j f b f N \Box A \Box \hat{O}, ¢, \mathcal{E}, «, \acute{l}f i f b f N f < f Y, \overset{a}{Z}g - p f L f f f & f N f ^ \Box [, \mathcal{E}, \grave{e}, \ddot{U}, \cdot \Box B ] \end{split}$$

#### Options

Full Screen []@[]<sup>"</sup><u>ftf<‰æ-Ê</u>

#### Menu Bar

f□fjf...□[fo□[,ð□Á,μ,½,¢Žž,ĺ□Af}fEfX,Å,±,Ì□€–Ú,ðfNfŠfbfN,·,é,©□A□yF5□z,ð‰Ÿ,μ,Ä,-,¾,³,¢□B,à,¤^ê"x"⁻,¶'€□ì,ð□s,¦,Î□A,Ü,½•\ަ,³,ê,Ü,·□B

#### **Change Controls**

'€□Ì,ÉŽg—p,·,éfL□[,ð•Ï□X,µ,½,¢Žž,Í□Af}fEfX,Å,±,Ì□€–Ú,ðfNfŠfbfN,·,é,©□A□yF7□z,ð ‰Ÿ,µ,Ä,,¾,³,¢□BŽg—pfL□[,ð•Ï□X,·,éf\_fCfAf□fOf{fbfNfX,ªŒ»,ê,Ü,·□B

#### **Use Joystick**

 $fL[[f{[[fh]AfWf#fCfXfefBfbfN]A, Ç, ¿, ç, ÅfQ][f€, ðfvfŒfC, ·, é, © •Ï]X, µ, ½, ¢Žž, Í]Af}fEfX, Å, ± , Ì]€-Ú, ðfNfŠfbfN, ·, é, ©]A]yF8]z, ð‰Ÿ, µ, Ä, ,¾, ³, ¢]BfWf#fCfXfefBfbfN, ðŽg— p, ·, é]ê]‡, Í]A, P, o]A, Q, o, Ç, ¿, Ç, ªŽg, ¤, Ì, ©, à'I'ð, µ, Ä, ,¾, ³, ¢]B'}NO USE''}, Æ, ¢, ¤ • ¶Žš, ̉E‰ ;, É, ,é[㉰, Ì-Ú]·, è, ðfNfŠfbfN, ·, é, Æ]AŽg—p, Å, «, éfWf#fCfXfefBfbfN, ª • \ަ, ³, ê, Ü, ·]B$ 

#### Sound Test

BGM□AS.E.,ð'®,,±,Æ,ª,Å,«,Ü,·□Bf}fEfX,Å,±,Ì□€-Ú,ðfNfŠfbfN,µ,Ä,,¾,3,¢□B

# Help Menu

fwf<fv,ÌŽå—v,È□€-Ú,ªŽ¦,³,ê,Ä,¢,Ü,·□BfNfŠfbfN,·,ê,Î□A'¼□Ú,»,Ì□€-Ú,ÉfWfff"fv,·,é,±,Æ,ª,Å,«,Ü,·□B Contents How to play the game Keyboard and Joystick Controls Gameplay Hotline How to use Help

# fXfyfVfff<fXfe[[fW]Ef{[[fifXfXfe][fW

fXfyfVfff<fXfe[][fW f{[][fifXfXfe]][fW []wSONIC THE HEDGEHOG 3 & KNUCKLES[]x,Ì[]ê[]‡

## fXfyfVfff<fXfe[[fW

[]@fXfyfVfff‹fŠf"fO,É[]G,é,ÆfXfyfVfff‹fXfe[][fW,É[]i,Ý,Ü,·[]B []@fLfff ‰fNf^[[,ð'€[]`,µ,ÄfXfe[][fW,Ì,·,×,Ä,Ìfuf‹[[f{[][f‹,É[]G,Á,Ä[]AfŒfbfhf{[][f‹,©fŠf"fO,É•Ï,¦,ê,ÎfX fe[][fWfNfŠfA,Å,·[]B[]ifŠf"fO,ðŽæ,Á,Ä,¢,,Æ[]A,¿,å,Á,ÆfCfC,±,Æ,ª‹N,±,è,Ü,·[]j []@fNfŠfA,·,é,Æ[]A[]d—vfAfCfef€,Ì<u>f]fIfXfGf[]f‰f‹fh</u>,ªŽè,É"ü,è,Ü,·[]B

 $`{\textcircled{l}} \cdot \hat{u} - @[c[]c[]y[]^{2}]z[]y[] @[]z[]y[]^{"}[]zfL[][, \mathring{A}^{U''} @[A[]yEnter[]z, \mathring{A}fWfff"fv, \mathring{A}, \cdot ]B$ 

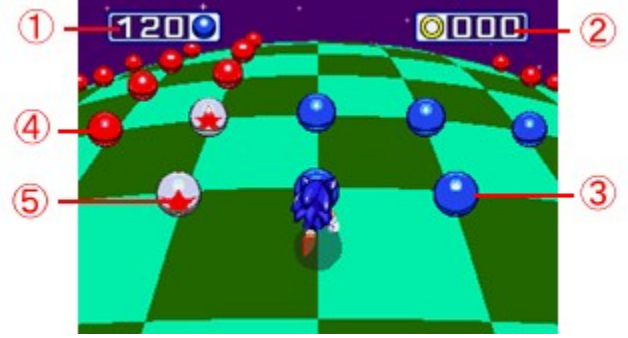

$$\begin{split} & \pm @fXfe[[fW, ÉZc, A, A, c, efuf<[][f{[][f<, h]]"} \\ & \pm AfXfyfVfff<fXfe[[fW, A]]W, B, \frac{1}{2}fŠf"fO, h]]" \\ & \pm Bfuf<[][f{[][f<, É, \cdot, \times, A]]G, e, hfXfe][fWfNfŠfA \\ & \pm Bf@fbfhf{[][f<, E]]G, e, A < []§"I, EfXfe][fW]I-1 \\ & \pm C[]sf{]][fN, hfof"fp][f{[][f<, E]]G, e, A'e]} \\ \end{split}$$

□ŸfXfyfVfff<fXfe□[fWfNfŠfA

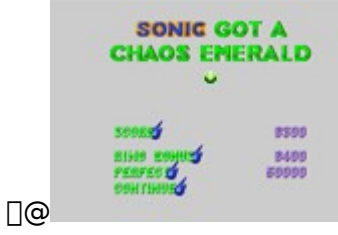

$$\label{eq:stylest} \begin{split} & []@fXfyfVfff < fXfe][fW, ^{a}] I & \_^{1}, \cdot, \acute{e}, \ensuremath{\mathcal{A}} \ensuremath{\square} AfXfRfA & \& e - \hat{E}, \acute{E}, \grave{E}, \grave{e}, \ddot{U}, \cdot] B \\ & []W, \ensuremath{B}, \frac{1}{2} f] fIfXfGf \\ & []f\%f < fh, ^{a} \bullet \Bar{Z} \ensuremath{|}, \overset{\circ}{z}, \grave{e}, BfXfRfA, ^{a}fvf\%fX, \overset{\circ}{z}, \overset{\circ}{e}, \ddot{U}, \cdot] B \end{split}$$

#### <u>fvfŒfCfefNfjfbfN</u>

## fJflfXfGf[f‰f<fh

[]@[]wSONIC THE HEDGEHOG 3[]x[]wSONIC & KNUCKLES[]x,Å,Í[]AfJfIfXfGf[]f ‰f‹fh,ð,VŒÂ[]W,ß,é,Æ[]AfGf"fffBf"fO,ª[],μ•Ï,í,è,Ü,·[]B []@,Ü,½[]Af\fjfbfN,ÍfJfIfXfGf[]f‰f‹fh,ð,VŒÂ[]W,ß,é,Æ[]AfX[][fp[][f\fjfbfN,É•Ï[]g,Å,«,é,æ,¤ ,É,È,è,Ü,·[]B

#### fvfŒfCfefNfjfbfN

 $[]@fuf<[[f{[[f<, É]G, Á, Ä, ¢,, Æ]Af@fbfhf{[[[f<, É•Ï, í, è, Ü, ·]B]}]$ 

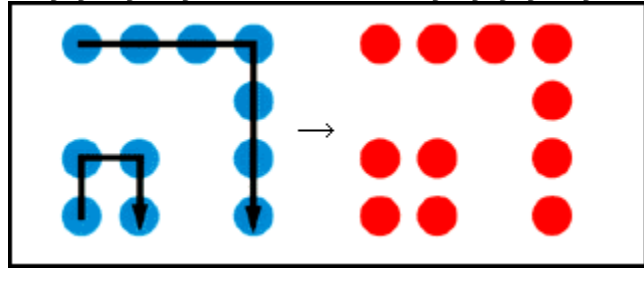

$$\label{eq:product} \begin{split} & [] @ \bullet \dot{A}, \ddot{n}, \dot{A}, \dot{c}, \acute{e}fuf < [] [f < ] [f < , \dot{l}, \dot{c}, \dot{z}, \hat{l}, \ddot{n} \check{S}O' = \ , \dot{\delta}f \\ & . \dot{\delta}f \\ \hline \underline{C}f bf hf \{ \_ [f < , \acute{E} \bullet \ddot{l}, \dot{l}, \ddot{A}^{\hat{1}}, \dot{P}, \pounds \_ ] Afuf < \_ [f \{ \_ [f < , \overset{a}{P} \check{S}f'' f O, \acute{E} \bullet \ddot{l}, \dot{i}, \dot{e}, \ddot{U}, \cdot \_ ] B \\ & . \dot{\delta}f \\ \hline \underline{C}f \\ \hline \underline{C}f \\ \underline{C}f \\ \hline \underline{C}f \\ \hline \underline{C}f$$

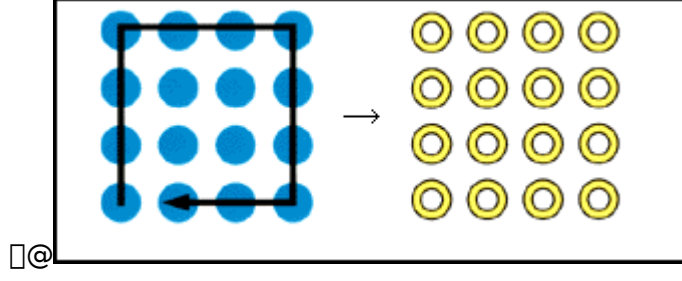

 $]@,à, \mathcal{E}, @, \varsigma, , \acute{ef} \mathfrak{E} fbfhf \{ [[f <, \delta - ~ - p, \mu, \ddot{A}^{\hat{1}}, \tilde{n}, \dot{A}, a, n, j, \dot{A}, \cdot ]B$ 

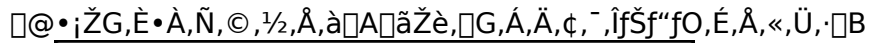

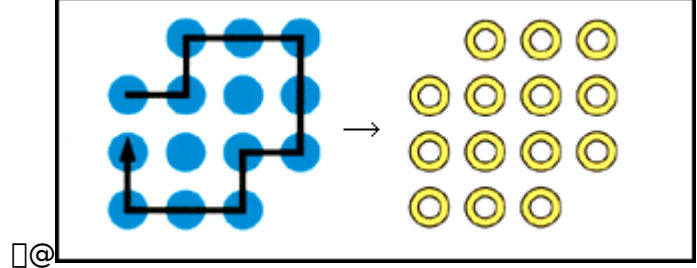

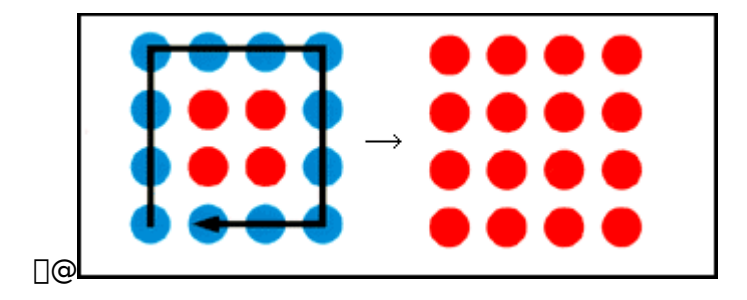

### **□wSONIC THE HEDGEHOG 3 & KNUCKLES□**x,Ì**□**ê**□**‡

 $\label{eq:started} $$ WUCKLES_x, \lambda, \mathcal{F}, \mathcal{K}, \mathcal{K}, \mathcal{F}, \mathcal{F}$ 

□ŸfJfIfXfGf□f‰f<fh,ª,O□`,UŒÂ,Ì,Æ,«</li>
 □@,Ç,Ìf]□[f",Å,à□wSONIC 3□x,Ì,Æ,«,Æ"⁻,¶,Å,·□B
 □@,V,Â, ,éfJfIfXfGf□f‰f<fh,ð□W,ß,Ä,¢,«,Ü,·□B</li>

[ŸfJJfIfXfGf□f‰f‹fh,ª,VŒÂ,Åf]□[f",V^È□~,Ì,Æ,«
[@fXfyfVfff‹fŠf"fO,ª<u>fX□[fp□[fŠf"fO,É•Ï,í,è,Ü,·</u>]B
fX□[fp□[fŠf"fO,É□G,é,Æ<u>□AfqfhfDf"fpfŒfX</u>,©,ç□V,½,ÈfXfyfVfff‹fXfe□[fW,É□i,ß,é,æ,¤
,É,È,è□A,±,±,Å,ĺ<u>fX□[fp□[fGf□f‰f‹fh</u>,ð]W,ß,é,Ì,ª-Ú"I,É,È,è,Ü,·□B

# fXfyfVfff<fXfe][fWfNfŠfA

 $fuf < [[f { [[f <, \delta, \cdot, \times, Af c fb fh f { [[f <, 0 f S f" f O, É • I], |, ê, Îf X fe [[f W f N f S f A ]] B}$ <u>fq fh f D f" fp f c f X, É - B, Á, A</u> Af X [[f p [[f G f ] f ‰ f < fh, ª Ž è, É" ü, è, Ü, · ]] B

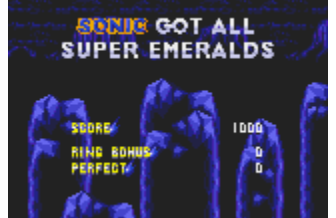

### fX[[fp[[fGf]f‰f<fh

fX□[fp□[fGf□f‰f‹fh,Í□wSONIC THE HEDGEHOG 3 & KNUCKLES□x,ÌfNfŠfA,É,Æ,Á,Ä□Å,à□d —v,ÈfAfCfef€,É,È,è,Ü,·□B

 $[wSONIC 3[x, \frac{3}{4}, -, \hat{l}fvf@fC, \hat{l}, \mathcal{E}, «, \acute{E}, \hat{l}fX][fp][fGf]f‰f<fh, \acute{l}[o, \ddot{A}, «, \ddot{U}, ^1, \tilde{n}]B$ 

]@fX[[fp[[fGf[]f‰f<fh,ð,VŒÂ]]W,ß,é,Æ]]A[]wSONIC THE HEDGEHOG 3 & KNUCKLES[]x,ÌfGf"fffBf"fO,ª],μ∙Ï,í,è,Ü,·]]B

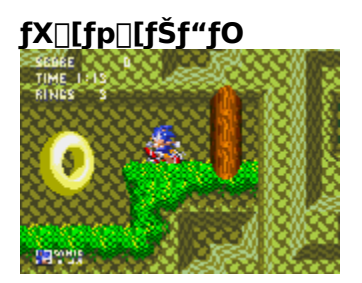

fJflfXfGf[]f‰f<fh,ð7ŒÂŽ[],Á,Äf][[[f",V^È[~,É[]i,Þ,Æ[]AfXfyfVfff<fŠf"fO,ªfLf‰fLf‰<P,fX[[[fp[][fŠf"fO,É•Ï,í,è,Ü,·[]B ,±,ÌfX[][fp[][fŠf"fO,É[]G,é,Æ[]AfqfhfDf"fpfŒfX,É[]i,Ý,Ü,·[]B

#### fqfhfDf"fpfŒfX

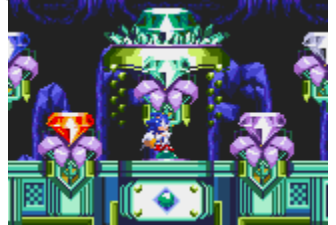

,Í,¶,ß,ÄfqfhfDf"fpfŒfX,É"ü,é,Æ□A,VŒÂ,ÌfJflfXfGf□f‰f‹fh,ª□Õ'd,É□ü,ç,ê,Ü,·□B ,±,Ì□ü,ç,ê,½fJflfXfGf□f‰f‹fh,Ì□ã,ɉñ"]fWfff"fv,Å□æ,é,Æ□AfXfyfVfff‹fXfe□[fW,É□i,ß,Ü,·□B '€□ì•û-@,Ɖæ-Ê,ÌŒ©•û,Í□wSONIC & KNUCKLES□x,Æ"⁻,¶,Å,·□B

## f{[[fifXfXfe][fW

f|fCf"fgf}□[f]□[,Ì□<sup>-</sup>,Ì—Ö,É"ò,Ñ□ž,Þ,Æ□Af{□[fifXfXfe□[fW,É□i,Ý,Ü,·□B □wSONIC THE HEDGEHOG 3□x□c□cfKf€f{□[f<f}fVf"fXfe□[fW □wSONIC & KNUCKLES□x□c□cŽ□,Á,Ä,¢ ,éfŠf"fO,Ì□",É,æ,Á,Ä□AfXf□fbfgf}fV□[f",©f□□[fŠf"fOfWfff"fv,Ì,Ç,¿,ç,©,Ìf{□[fifXfXfe□[fW,É□i ,Ý,Ü,·□B □wSONIC THE HEDGEHOG 3 & KNUCKLES□x□c□cŽ□,Á,Ä,¢ ,éfŠf"fO,Ì□",É,æ,Á,Ä□AfKf€f{□[f<□AfXf□fbfgf}fV□[f"□Af□□[fŠf"fOfWfff"fv,Ì,¢ ,,ê,©,Ìf{□[fifXfXfe□[fW,É□i,Ý,Ü,·□B

<u>fKf€f{□lf<fXfe□lfW</u> <u>fXf□fbfgf}fV□lf"fXfe□lfW</u> <u>f□□lfŠf"f0fWfff"fvfXfe□lfW</u>

## fKf€f{[[f<fXfe[[fW

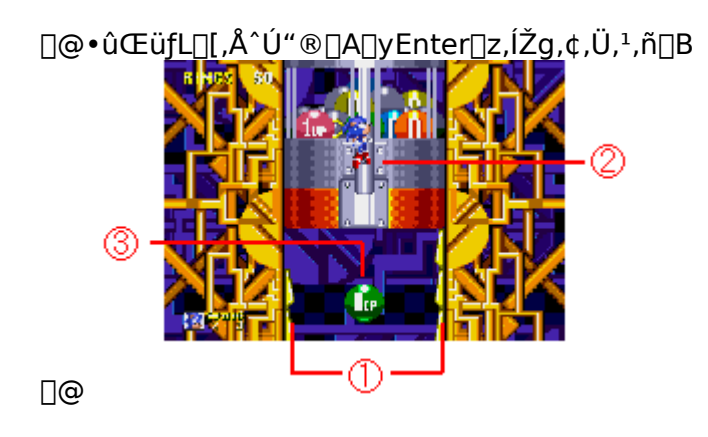

]@‡@—¼'¤,Ìfof"fp][,É,Ô,Â,©,é,ÆfWfff"fv ]@‡Afnf"fhf<,ð‰ñ,∙,ÆfAfCfef€f{][f<,ª,Å,Ä,,é ]@<u>‡B‰º,É—Ž,¿,È,¢,æ,¤,É</u>fAfCfef€f{][f<,ðŽæ,Á,Ä,¢,

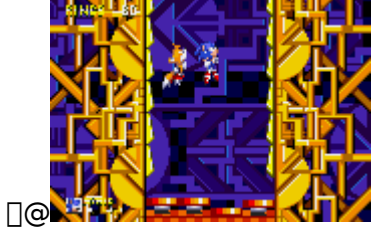

$$\label{eq:linearconstraint} \begin{split} & []@fXfe[[fW,l,¢,¿,l,ñ‰^o,lf]f^fpf,fg,l^ê‰ñŽg,¤,Æ[A,¦,Ä,µ,Ü,¢,Ü,·]B\\ & []@fJf^fpf,fg,^a,È,¢,Æ,«,ɉ^o,Ü,Å—Ž,¿,é,ÆfXfe[[fW[]I-1,Å,·]B \end{split}$$

**]@fAfCfef€f{]**[f<

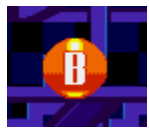

## **]@ftfŒfCf€f{**[**[f**< ftfŒfCf€fofŠfA,ª,à,ç,¦,é

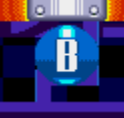

]@**fAfNfAf**{][f<

fAfNfAfofŠfA,ª,à,ç,¦,é

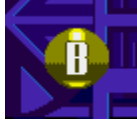

 $\underline{\square@fTf"f\_[[f{[[f < fTf"f_[[fofŠfA,ª,à,ç,¦,é$ 

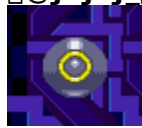

1up

REP

<u>]@fŠf"fO</u>f{][f<

fŠf"fO,ªfvf‰fX10ŒÂ

]@,P,t,of{[][f<

fvfŒfCf,,[[[fLfff‰,ÌŽc,è[]",ªfvf‰fX,P

 $\underline{\square @ f J f^f p f ( f g f { \_ [ f < \_ Å, |, ½ f ] f^f p f ( f g, ð, à, Æ, É-B, \cdot ) }$ 

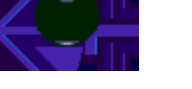

 $\underline{]@fof"fp}[[f{[[f < , \hat{O}, \hat{A}, \mathbb{C}, \acute{e}, \pounds, \bullet \hat{O}, ^{3}, \hat{e}, \acute{e}]$ 

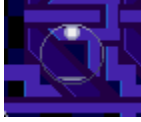

## fXf[]fbfgf}fV[][f"fXfe[][fW

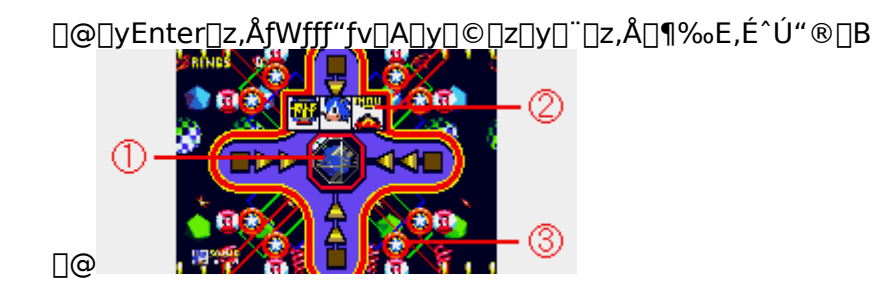

$$\label{eq:lastic_states} \begin{split} & [] @ \ddagger @ f Xf ] f b f g | f b f g , \acute{E} " `o , ~N ] ~z , `P , ~E f Xf ] f b f g , ² , ``m , ``m , `m , ``m$$

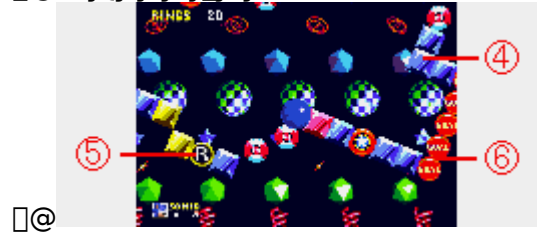

 $\label{eq:cfufdfbfN, E^{1}, i, e^{1}, i, e^{$ 

## f\_\_[fŠf"fOfWfff"fvfXfe[[fW

□@•ûŒüfL□[,ÅfWfff"fvfV□[fh,̉ñ"],ÌŠp"x,ð'²□ß□B□yEnter□z,ÅfWfff"fv□B

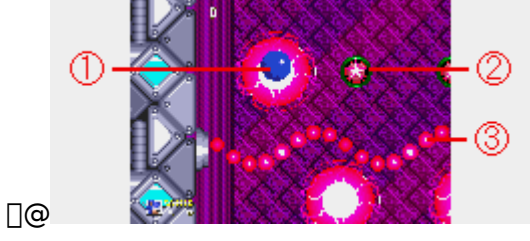

$$\label{eq:product} \begin{split} & [] @ \ddagger @ f W f f f v f V [] [fh, ð Žg, Á, Äf ^ f C f ~ f "f O — Ç, f W f f f "f v ] B \\ & [] @ \ddagger A f \{ f r f "f u f ] f b f N, É ] G, é, Æ 'e, « " ò, Î, ³, ê, é ] B \\ & [] @ \ddagger B ‰ ^{\underline{o}}, \underline{c} ] \tilde{a}, ^{\underline{a}}, \dot{A}, \ddot{A}, , \acute{e} f V [] [f < fh, É ] G, é, Æ f X f e ] [f W ] I - 1 \end{split}$$

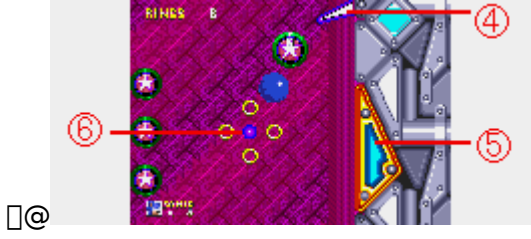

[@‡CftfŠfbfp][,É]æ,Á,Ä]yEnter]z,ÅfWfff"fv ]@‡Dfof"fp][,É]G,é,Æ'e,«"ò,Î,³,ê,é]B ]@‡EfAfCfef€fV][fh,É]G,é,ÆfAfCfef€f{][f<,ª]o,Ä,,é</pre>

# fLfff‰fNf^[[D‰î

f\fjfbfN\_EfU\_EfwfbfWfzfbfO f}fCf<fX\_EfefCf<fX\_EfpfEfA\_[ fifbfNf<fY\_EfU\_EfGfLfhfi ,c,'\_DfGfbfOf}f" 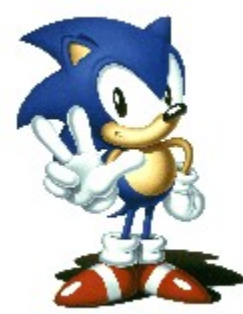

]@f\fjfbfN]EfU]EfwfbfWfzfbfO

[@f}fCf<fX[EfefCf<fX[EfpfEfA]]</pre>

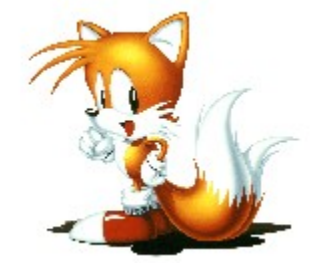

$$\label{eq:linearconductor} \begin{split} & []@f\fjfbfN, \hat{I}'\check{S}-\_]H]@, \hat{I},Q-{, \hat{I}fVfbf|, \hat{I}E^3<C, \hat{E}fLfcfl]B} \\ & []@fvf<fvf<<ó,ð''ò, n,Åf\fjfbfN, \hat{I}-`E^-,ð, ``Žè"`,¢]B \end{split}$$
## ]@fifbfNf<fY]EfU]EfGfLfhfi

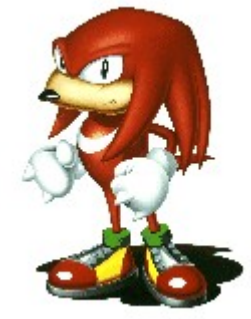

□@ □@•,—V"‡,ÌfJfIfXfGf□f‰f‹fh,ðŽç,éfK□[fffBfAf"□B □@,¿,å,Á,Æ,¾,⁻<ó,ð"ò,Ô,±,Æ,ª,Å,«,é,Ì,¾□B

## [@,c,']DfGfbfOf}f"

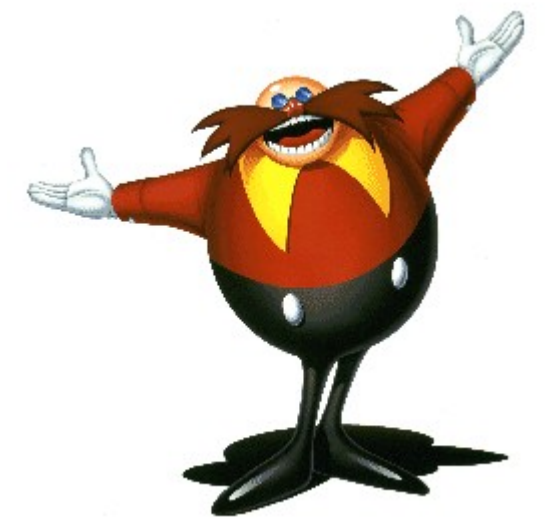

0

□@,Ü,½,Ü,½"o□ê,੶,é^«,Ì"V□ˉÈŠwŽÒ□BfJflfXfGf□f‰f‹fh,ðŽè,É"ü,ê,Ä□A–ÚŽw,·,Í□ ¢ŠE,ÌŽx"zŽÒ,©□H

,»,ê,Æ,à-œ"N,â,ç,êfLfff‰,©∏H

# fXfg[[fŠ[][

 $\Box wf f j f b f N, Q \Box x, \dot{l} - \dot{\Box} = , \dot{d} \Box a \Box c \Box c$   $f f j f b f N, \pounds f e f C f < f X, \dot{l} - \cdot - \S, \underline{i}$   $\underline{, c, ' \Box D f G f b f O f } f'', \dot{l} \otimes A - d$ 

$$\label{eq:complexity} \begin{split} & []@`O&n,l-`CE^,Åf\fjfbfN,ÉfRfef"fpf",ɉó,³,ê,½[]A,c,'[]DfGfbfOf}f",l- v]C[]EfffXfGfbfO,l[]A[];,Ü,³,É'n[]ã,Ö,Æ'Ä—Ž,ðŽn,ß,Ä,¢,Ü,µ,½[]B \end{split}$$

$$\begin{split} & []@,^{3},\ddot{A}[]A, *, \hat{e}, \varpi, \dot{e}' n[]\tilde{a}, \acute{E} \langle B, \notin fff XfGf bfO, \dot{I} \\ & = \check{Z}^{0}, \dot{A} \rangle, \dot{A} \rangle \rangle, \dot{A} \rangle, \dot{A} \rangle, \dot{$$

[]@‰Î,Ì<Ê,Æ,È,Á,½fffXfGfbfO,Í[]A,»,Ì[]g∙,—V"‡[]h,É,à,ë,ÉŒf"Ë,µ,Ä,µ,Ü,¢,Ü,µ,½[]B []@∙ö,ê—Ž,¿,éŽR[]X[]A,È,¬"|,³,ê,é[]X—Ñ[]B []@,»,Ì,Æ,Ä,Â,à,È,¢[]ÕŒ,,Í[]g∙,—V"‡[]h,ð'å,«,ŒX,©,¹[]A,»,Ì[],"x,ð,µ,¾,¢,É'á,,³,¹,Ä,¢,«,Ü,·[]B

[]@,»,μ,Ä[]A,Â,¢,ÉŠC−Ê,Ö[]Õ"Ë,∙,é∙,—V"‡[]B

[]@•,—V"‡,ĺ'Ôg,Æ,à,¢,¦,é'å,«,È"g,ð,¤,Ë,ç,¹,Ü,μ,½,ª]]AŠC'ê,Ö'¾,Ý,ĺ,μ,Ü,¹,ñ,Å,μ,½]]B fffXfGfbfO,ð•ø,¢,½•,—V"‡,ĺ[]A‰½Ž−,à,È,©,Á,½,©,Ì,æ,¤ ,É,»,Ì<[j'å,ÈŽp,ð,í,,,©,ÉŠC[]ā,Ì]]ā<ó,É,Æ,Ç,ß,Ä,¢,½,Ì,Å,·]]B

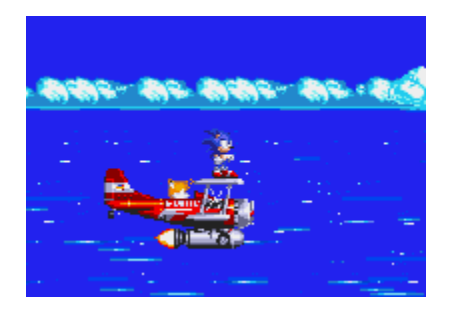

$$\begin{split} & []@, \ensuremath{\$}, \ensuremath{e}, \ensuremath{\$}, \ensuremath{\$}, \en$$

 $[@, *, \dot{h}, \pm, \ddot{e}[]A \bullet I \bullet \dot{O}, \dot{A}' \langle []Q, \ddot{O}, \mu, \ddot{A}, \phi, \frac{1}{2}f \rangle f j f b f N, \dot{I}[]A [] \neg, ], \dot{E}f \check{S}f'' f O, \underline{a}[] * \bullet I, \acute{E} - \neg, \hat{e}' ..., \phi, \ddot{A}, \phi$ 

,é,Ì,ðŒ©,Â,⁻,Ä,¢,Ü,μ,½<u>□</u>B

 $] @ {\mathbb{C}} \tilde{A}^{i} \tilde{a} \bullet \P \check{Z} \check{s}, \varsigma, \mu, «, a, \dot{l}, {}^{a'} {}^{x}, \varsigma, \dot{e}, \ddot{A}, {}^{t}, \acute{e} [ \neg , {}^{3}, \dot{E} f \check{S} f^{"} f O [ B$ 

[]@‰",¢[]Ì[]A,»,Ì"‡,ª,Ü,¾'å—¤,Ì^ê•",¾,Á,½,±,ë[]B

 $[]@, *, \pm, \acute{E}, \acute{I}-D, \acute{e}, \frac{1}{2} \bullet \P - \frac{3}{4}, \\ \delta \check{Z}[], \acute{A}, \frac{1}{2}[]I[]X, \stackrel{a}{\bullet} \acute{e}, \varsigma, \mu, \ddot{A}, \varsigma, \ddot{U}, \mu, \frac{1}{2}[]B$ 

 $\label{eq:solution} []@, \rangle, \dot{l} \bullet \P - \frac{3}{4}, \dot{l} \Box A, \ , \acute{e} \Box g - \acute{l}, \dot{l} \Box \dot{l} \Box h, \dot{l} f G f I f < f M \Box [, \acute{e}, æ, \acute{A}, \ddot{A} \bullet \frac{1}{2} ~a, \r{A} - L, @, \grave{E} \check{Z} D \% i, ð'z, ¢, \ddot{A}, ¢, \ddot{U}, \mu, \frac{1}{2} \Box B ]$ 

 $\label{eq:alpha} \square @ \bullet \P - \frac{3}{4}, \\ i^{\hat{e}} \square u, \\ \acute{E}, \mu, \\ \ddot{A} - A - S, \mu \square A - \delta \\ \check{Z}j, \\ ©, \\ \varsigma \square \\ \acute{A}, \\ | < \\ \check{Z}, \\ \grave{e}, \\ \ddot{U}, \mu, \\ \frac{1}{2} \square B \\ \hline$ 

 $\label{eq:constraint} []@, \end{symbol}, \mu, \ddot{A}, \pm, \dot{I} []o \_ ^Z -, \end{symbol}^2, \ (\dot{A}, \frac{1}{2} \end{symbol} \tilde{a} ] c []c ( V < \acute{o}, \end{symbol}, \c \circ \cdot, \c \circ \cdot, \c \circ \circ \cdot, \c \circ \circ \cdot, \c \circ \circ \cdot, \c \circ \circ, \c \circ \circ \cdot, \c \circ \circ, \c \circ \circ, \$ 

<sup>3</sup>⁄₄,Ì^ê•"•ª,ð□g"‡□h,Æ,µ,Ä□C•œ,µ□A□g—Í,Ì□Î□h,à,ë,Æ,à'å<ó,É•ú,Á,Ä,µ,Ü,Á,½□c□c,Æ,¢,¤ ,Ì,Å,·□B

,È,º,©-<sup>3</sup>]«,ɉù,©, $\mu$ ,<sup>3</sup>,É,©,ç,ê,<sup>1</sup>/<sub>2</sub>f\fjfbfN,Í[]A[]Ä,Ñ-`Œ<sup>-</sup>,Ö,Æ—·— §,ÂŒ<sup>^</sup>]S,ð, $\mu$ ,<sup>1</sup>/<sub>2</sub>,Ì,Å, $\mu$ ,<sup>1</sup>/<sub>2</sub>]B

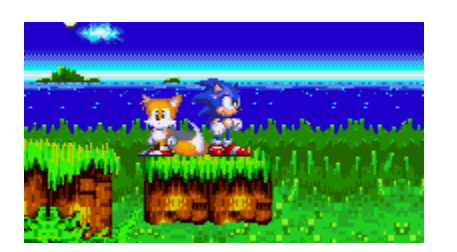

$$\label{eq:alpha} \begin{split} & []@'\ddot{A}-\check{Z},\mu, \frac{1}{2}fffXfGfbfO, @,\varsigma'E[]o,\mu, \frac{1}{2},c, ']DfGfbfOf \}f'', \\ & []A\bullet,-V''\ddagger, \acute{E}fJflfXfGf[]f\%f, f, a, , \acute{e},\pm, \\ & \mathcal{F}, \acute{E}, \mathsf{C}, \tilde{A}, \mathsf{c}, \ddot{A}, \mathsf{c}, \ddot{U},\mu, \frac{1}{2}]B \end{split}$$

 $\label{eq:started_started_st$ 

$$\label{eq:link} \begin{split} & \|uf\_[fnfbfnfbfnfb!!]@f\fifbfN, @[A, \pm, i``+, É--^, Ä, à Žè Œã, ê, \P, á\_I\_@_];``x, \pm, *J]fIfXfGf\_f \\ & \%f < fh, Æ, \pm, i\_e ŠE, if\_fV, i, à, i, É, È, é, i, ¶, á\_[, A\_I\_v V] \\ & (fh, Æ, \pm, i\_e SE, if\_fV, i, a, i, E, E, e, i, ¶, a] \\ & (fh, E, \pm, i\_e SE, if \_fV, i, a, i, E, E, e, i, ¶, a] \\ & (fh, E, \pm, i\_e SE, if \_fV, i, a, i, E, E, e, i, ¶, a] \\ & (fh, E, \pm, i\_e SE, if \_fV, i, a, i, E, E, e, i, ¶, a] \\ & (fh, E, \pm, i\_e SE, i, fh, E, E, e, i, P, e) \\ & (fh, E, \pm, i) \\ & (fh, E, \pm, i) \\ & (fh,$$

[]@,³, []A-ðŽÒ,à•''ä,à[]€"õ,ĺ-œ'[[]B

 $[]_{i},\pm,\pm,\acute{E}]gf\fifbfN[EfU]EfwfbfWfzfbfO[]h,\grave{l}]V,\frac{1}{2},\grave{E}-\check{C}^{-},\overset{a}{Z}n,\ddot{U},\acute{e},\grave{h},\acute{A},\cdot]B$ 

# fwf‹fv,ÌŽg,¢•û

f□fjf...□[fo□[,ÌHelp,ðfNfŠfbfN,·,é,Æ□Afvf<f\_fEf"f□fjf...□[,ªŒ»,í,ê,Ü,·□B 'm,è,½,¢□€-Ú,ðfNfŠfbfN,µ,ĉ<sup>Q</sup>,<sup>3</sup>,¢□B Contents□c□c-ÚŽŸ How to play the game□c□c<u>-V,Ñ,©,½</u> Keyboard and Joystick Controls□c□c<u>fL□[f{□[fh□EfWf‡fCfXfefBfbfN,Å,Ì'€□</u>] Gameplay Hotline□c□c<u>fzfbfgf‰fCf"</u> How to use Help□c□cfwf<fv,ÌŽg,¢•û□i,¢,ÜŒ©,Ä,¢,é,±,ÌfgfsfbfN,Å,·□j

# fzfbfgf‰fCf"

<u>fefNfjfJf<fTf|□[fg</u> <u>fZfK,o,bf\ftfg□î•ñ</u>

## fefNfjfJf<fTf|[[[fg

□wSonic & Knuckles Collection□x,ÉŠÖ,·,é<Z□p"I,È,¨-â,¢□‡,í,¹,Í□AfZfK,o,bf†□[fU□[fTf] □[fgfZf"f^□[,Ö,¨Šè,¢,¢,½,µ,Ü,·□B□ifQ□[f€,Ì□U—ª-@"™,ÉŠÖ,·,é,²Ž¿â,É,Í,¨"š,¦,Å,«,Ü,¹,ñ,Ì,Å□A, ,ç,©,¶,ß,²—¹□³,,¾,³,¢□j

fZfK,o,bft[[fU[[fTf][[fgfZf"f^[[ ,s,d,k]@,O,S,V,R[],W,O[],U,S,S,P Žó•tŽžŠÔ[]@ŒŽ[]`<à]@,P,O[[F,O,O[]`,P,V[]F,O,O[]i[]œ,[]j"ú[]j

#### fZfK,o,b∏î∙ñ

fZfK,Ì,o,bf\ftfg,ÉŠÖ,∙,é□î•ñ,ð□Afpf\fRf"'Ê□M,ÅŽè,É"ü,ê,é,±,Æ,ª,Å,«,Ü,·□B

$$\label{eq:constraint} \begin{split} & []_ifCf''f^{[}[flfbfg\\ & []_{@}, \begin{subarray}{c} \dot{Z}_{], \dot{z}}, \dot{I}'[--, A_{\Box}A^{\hat{z}} & \end{subarray}^{\circ}, \dot{I}, t, q, k, \dot{E}fAfNfZfX, \mu, \ddot{A}, , \overset{3}{_{4}}, \overset{3}{_{4}}, \overset{3$$

,»,Ì'¼

## fAf"fCf"fXfg[[f<

 $fQ[[f \in 'I' \delta w = \hat{E}' +, \hat{I}] uUninstall[v, \delta'I, \hat{O}, \pm, \mathcal{A}, Afn[[fhffBfXfN, C, c - {f\ftfg, \delta}]([m, \cdot, e, \pm, \mathcal{A}, a, A, w, U, \cdot]] B$ 

## fXf^fbft

□ŸflfŠfWfif<fXf^fbft

EXECUTIVE PRODUCER HAYAO NAKAYAMA

PROJECT MANAGERS HISASHI SUZUKI SINOBU TOYODA MASAHARU YOSII

PRODUCER YUJI NAKA

DIRECTOR HIROKAZU YASUHARA

LEAD GAME DESIGNER HIROKAZUYASUHARA

SENIOR GAME DESIGNERS HISAYOSI YOSIDA TAKASHI IIZUKA

LEAD PROGRAMMER YUJI NAKA SENIOR PROGRAMMERS TAKAHIRO HAMANO MASANOBU YAMAMOTO

CHARACTER DESIGNER TAKASHI THOMAS YUDA

C.G.ARTIST UKNITAKE AOKI

ENEMY ARTIST SATOSHI YOKOKAWA

SCENE ARTISTS KUNITAKE AOKI CHIE YOSIDA TSUNEKO AOKI SHIGERU OKADA TAKASHI THOMAS YUDA SATOSHI YOKOKAWA

ART ASSISTANT OSAMU OHASHI

MUSIC COMPOSERS BRAD BUXER BOBBY BROOKS DARRYL ROSS GEOFF GRACE DOUG GRIGSBY III SCIROCCO HOWARD DROSSIN

SEGA SOUND TEAM BO SACHIO OGAWA MILPO MASARU SETSUMARU TATSUYUKI MAEDA TOMONORI SAWADA MASAYUKI NAGAO JUN SENOUE

SOUND COORDINATOR HISAKI NIMIYA

EXECUTIVE MANAGEMENT SHOUICHIROU IRIMAJIRI

EXECUTIVE COORDINATOR MAMORU SHIGETA TOMIO TAKTMI

TESTERS JASON KUO RICK GREER MIKE WILLIAMS

SOUND SPECIAL THANKS MAYUMI NINA SAKAZAKI (MRM) CUBE CORP. OPUS CORP. MASANORI NAKAYAMA (STUDIO WHO)

SPECIAL THANKS JINA ISHIWATARI EMI KAWAMURA DEBORAH MCCRACKEN TAKU MAKINO <u>□</u>Ϋ,o,b"Å^Ú<u>□</u>AfXf^fbft

PRODUCER TOSHINORI ASAI

DIRECTOR TADASHI KUROI

PROGRAMMERS TETSUJI MUKAI (HIC) HITOSHI OHTA (HIC) SATORU SUGISAKI (HIC) HIROAKI ISHIKI (HIC) MASAAKI WATABIKI (HIC) SHINICHI ASO (HIC)

INSTALLER PROGRAM KEI TAKASHIMA

GAME SELECT SCENE DESIGNERS HISATO FUKUMOTO KATSUFUMI YOSHIMORI

SOUND COORDINATOR MASARU SETSUMARU

SOUND ARRANGERS SHIGEAKI IRIE (USP) MASAAKI NISHIZAWA (USP) GORO TAKAHASHI (USP)

TESTER TAKASHI AKIYAMA

MANUAL&PACKAGE PRODUCER

#### KAORU ICHIGOZAKI

MANUAL&PACKAGE DIRECTOR TAIJI OKAMOTO

MANUAL&PACKAGE DESIGNER YUMI NODA

MANUAL&PACKAGE EDITOR HIROYA TANAKA

SPECIAL THANKS TO HIROKAZU YASUHARA HISAYOSHI YOSHIDA

©SEGA ENTERPRISES, LTD. 1994,1997 Microsoft, Windows,Í[]A•Ä['Microsoft Corporation,Ì•Ä['<y,Ñ,»,Ì'¼,Ì]',É,¨,¯,é"o~^[]¤•W,Å,·[]B DirectX, DirectDraw, DirectSound,Í[]A•Ä['Microsoft Corporation,Ì•Ä['<y,Ñ,»,Ì'¼,Ì]',É,¨,¯,é[]¤•W,Å,·[]B Windows 95, DirectX, DirectDraw, DirectSound,Ì[]³Ž®-¼[]Ì,Í[]AMicrosoft Windows 95 operating system, Microsoft Direct X set of APIs, Microsoft DirectDraw application programming interface, Microsoft DirectSound application programming interface,Å,·[]B Pentium,Í[]A•Ä[]'IntelŽĐ,Ì"o~^[]¤•W,Å,·[]B